# **Migrate Policy Based Crypto Tunnel to Route Based Crypto Tunnel on ASA**

## Contents

| Introduction                                            |
|---------------------------------------------------------|
| <u>Prerequisites</u>                                    |
| Requirements                                            |
| Components Used                                         |
| Configure                                               |
| Steps for Migration:                                    |
| Configurations                                          |
| Existing Policy-based Tunnel:                           |
| Migration of policy-based tunnel to route-based tunnel: |
| Verify                                                  |
| Troubleshoot                                            |

## Introduction

This document describes the migration of policy-based tunnels to route-based tunnels on ASA.

## Prerequisites

## Requirements

Cisco recommends that you know these topics:

- Basic understanding of IKEv2-IPSec VPN concepts.
- Knowledge of IPSec VPN on ASA and its configuration.

### **Components Used**

The information in this document is based on these software and hardware versions:

• Cisco ASA: ASA code version 9.8(1) or later.

The information in this document was created from the devices in a specific lab environment. All of the devices used in this document started with a cleared (default) configuration. If your network is live, ensure that you understand the potential impact of any command.

## Configure

### **Steps for Migration:**

1. Remove Existing Policy-Based VPN Configuration

2. Configure IPSec Profile

- 3. Configure Virtual Tunnel Interface (VTI)
- 4. Configure Static Routing or Dynamic Routing Protocol

### Configurations

#### **Existing Policy-based Tunnel:**

#### 1. Interface Configuration:

Egress interface where the crypto map is bound.

interface GigabitEthernet0/0
nameif outside
security-level 0
ip address 10.10.10.10 255.255.255.0

#### 2. IKEv2 policy:

It defines the parameters for Phase 1 of the IPsec negotiation process.

```
crypto ikev2 policy 10
encryption aes-256
integrity sha256
group 20
prf sha256
lifetime seconds 86400
```

#### 3. Tunnel Group:

It defines parameters for VPN connections. Tunnel Groups are essential for configuring site-to-site VPNs, as they contain information about the peer, authentication methods, and various connection parameters.

```
tunnel-group 10.20.20.20 type ipsec-121
tunnel-group 10.20.20.20 ipsec-attributes
ikev2 remote-authentication pre-shared-key *****
ikev2 local-authentication pre-shared-key *****
```

#### 4. Crypto ACL:

It defines the traffic that has to be encrypted and sent through the tunnel.

object-group network local-network network-object 192.168.0.0 255.255.255.0 object-group network remote-network network-object 172.16.10.0 255.255.255.0

access-list asa-vpn extended permit ip object-group local-network object-group remote-network

#### 5. Crypto IPSec Proposal:

It defines the IPsec proposal, which specifies the encryption and integrity algorithms for Phase 2 of the IPsec negotiation.

```
crypto ipsec ikev2 ipsec-proposal IKEV2_TSET
protocol esp encryption aes-256
protocol esp integrity sha-256
```

#### 6. Crypto Map Config:

It defines the policy for IPsec VPN connections, including the traffic to be encrypted, the peers, and the ipsec-proposal previously configured. It is also bound to the interface that handles the VPN traffic.

crypto map outside\_map 10 match address asa-vpn crypto map outside\_map 10 set peer 10.20.20.20 crypto map outside\_map 10 set ikev2 ipsec-proposal IKEV2\_TSET

crypto map outside\_map interface outside

#### Migration of policy-based tunnel to route-based tunnel:

#### 1. Remove Existing Policy-Based VPN Configuration:

First, remove the existing policy-based VPN configuration. This includes the crypto map entries for that peer, ACLs, and any related settings.

no crypto map outside\_map 10 match address asa-vpn no crypto map outside\_map 10 set peer 10.20.20.20 no crypto map outside\_map 10 set ikev2 ipsec-proposal IKEV2\_TSET

#### 2. Configure IPSec Profile:

Define an IPsec profile with the existing IKEv2 ipsec-proposal or transform-set.

crypto ipsec profile PROPOSAL\_IKEV2\_TSET
set ikev2 ipsec-proposal IKEV2\_TSET

#### 3. Configure Virtual Tunnel Interface (VTI):

Create a Virtual Tunnel Interface (VTI) and apply the IPsec profile to it.

```
interface Tunnel1
nameif VPN-BRANCH
ip address 10.1.1.2 255.255.255.252
tunnel source interface outside
tunnel destination 10.20.20.20
tunnel mode ipsec ipv4
tunnel protection ipsec profile PROPOSAL_IKEV2_TSET
```

#### 4. Configure Static Routing or Dynamic Routing Protocol:

Add static routes or configure a dynamic routing protocol to route traffic through the tunnel interface. In this scenario, we are using static routing.

Static Routing:

route VPN-BRANCH 172.16.10.0 255.255.255.0 10.1.1.10

## Verify

After migrating from a policy-based VPN to a route-based VPN using Virtual Tunnel Interfaces (VTIs) on a Cisco ASA, it is crucial to verify that the tunnel is up and functioning correctly. Here are several steps and commands you can use to verify the status and troubleshoot if necessary.

1. Verify the Tunnel Interface Check the status of the tunnel interface to ensure it is up.

<#root>

ciscoasa# show interface Tunnel1

Interface Tunnel1 "VPN-BRANCH", is up, line protocol is up

Hardware is Virtual Tunnel Interface Description: IPsec VPN Tunnel to Remote Site Internet address is

10.1.1.2/24

MTU 1500 bytes, BW 10000 Kbit/sec, DLY 500000 usec 65535 packets input, 4553623 bytes, 0 no buffer Received 0 broadcasts, 0 runts, 0 giants, 0 throttles 0 input errors, 0 CRC, 0 frame, 0 overrun, 0 ignored, 0 abort

```
65535 packets output, 4553623 bytes, 0 underruns
0 output errors, 0 collisions, 0 interface resets
0 late collisions, 0 deferred
0 input reset drops, 0 output reset drops
Tunnel source 10.10.10.10, destination 10.20.20.20
Tunnel protocol/transport IPSEC/IP
Tunnel protection
IPsec profile PROPOSAL_IKEV2_TSET
```

This command provides details about the Tunnel interface, including its operational status, IP address, and tunnel source/destination. Look for these indicators:

• The interface status is up.

• The line protocol status is up.

2. Verify IPsec Security Associations (SAs)

Check the status of the IPsec SAs to ensure that the tunnel has been successfully negotiated.

```
<#root>
ciscoasa# show crypto ipsec sa
interface: Tunnel1
Crypto map tag: Tunnel1-head-0, seq num: 1, local addr:
10.10.10.10
local ident (addr/mask/prot/port): (0.0.0.0/0.0.0/0/0)
remote ident (addr/mask/prot/port): (0.0.0.0/0.0.0.0/0/0)
current_peer:
10.20.20.20
#pkts encaps: 1000, #pkts encrypt: 1000, #pkts digest: 1000
#pkts decaps: 1000, #pkts decrypt: 1000, #pkts verify: 1000
#pkts compressed: 0, #pkts decompressed: 0
#pkts not compressed: 1000, #pkts compr. failed: 0, #pkts decompress failed: 0
local crypto endpt.:
10.10.10.10
/500, remote crypto endpt.:
10.20.20.20
```

```
/500
path mtu 1500, ipsec overhead 74, media mtu 1500
current outbound spi: 0xC0A80101(3232235777)
current inbound spi : 0xC0A80102(3232235778)
inbound esp sas:
spi: 0xC0A80102(3232235778)
transform: esp-aes-256 esp-sha-256-hmac no compression
in use settings ={Tunnel, }
slot: 0, conn id: 2001, flow_id: CSR:1, crypto map: Tunnel1-head-0
sa timing: remaining key lifetime (kB/sec): (4608000/3540)
IV size: 16 bytes
replay detection support: Y
Status: ACTIVE
outbound esp sas:
spi: 0xC0A80101(3232235777)
transform: esp-aes-256 esp-sha-256-hmac no compression
in use settings ={Tunnel, }
slot: 0, conn id: 2002, flow_id: CSR:2, crypto map: Tunnel1-head-0
sa timing: remaining key lifetime (kB/sec): (4608000/3540)
IV size: 16 bytes
replay detection support: Y
Status: ACTIVE
This command displays the status of the IPsec SAs, including counters for encapsulated and decapsulated
```

packets. Ensure that:

• There are active SAs for the tunnel.

• The encapsulation and decapsulation counters are incrementing, indicating traffic flow.

For more detailed information, you can use:

<#root>

ciscoasa# show crypto ikev2 sa

IKEv2 SAs:

Session-id:2, Status:UP-ACTIVE

, IKE count:1, CHILD count:1

Tunnel-id Local Remote Status Role 3363898555

10.10.10.10/500 10.20.20.20/500 READY INITIATOR

Encr: AES-CBC, keysize: 256, PRF: SHA256, Hash: SHA256, DH Grp:20, Auth sign: PSK, Auth verify: PSK Life/Active Time: 86400/259 sec

This command shows the status of the IKEv2 SAs, which is in the READY state.

3. Verify Routing

Check the routing table to ensure that routes are correctly pointing through the tunnel interface.

<#root>

ciscoasa# show route

```
Codes: C - connected, S - static, R - RIP, M - mobile, B - BGP
D - EIGRP, EX - EIGRP external, O - OSPF Intra, IA - OSPF Inter, E1 - OSPF External Type 1
E2 - OSPF External Type 2, N1 - OSPF NSSA External Type 1, N2 - OSPF NSSA External Type 2
i - IS-IS, su - IS-IS summary null, L1 - IS-IS level-1, L2 - IS-IS level-2, ia - IS-IS inter area
* - candidate default, U - per-user static route, o - ODR
P - periodic downloaded static route, H - NHRP, 1 - LISP
+ - replicated route, % - next hop override
S 0.0.0.0 0.0.0.0 [1/0] via 203.0.113.2, outside
C 10.1.1.0 255.255.255.0 is directly connected, Tunnel1
```

Look for routes that are routed through the tunnel interface.

## Troubleshoot

This section provides information you can use to troubleshoot your configuration.

- 1. Verify the route-based tunnel configuration of the ASA.
- 2. To troubleshoot the IKEv2 tunnel, you can use these debugs:

```
debug crypto condition peer <peer IP address>
debug crypto ikev2 platform 255
debug crypto ikev2 protocol 255
debug crypto ipsec 255
```

3. To troubleshoot the traffic issue on the ASA take packet capture and check configuration.